# 荆州市电子招投标交易平台

# 系统环境配置 用户操作手册

荆州市公共资源交易中心

2023年2月

| 第一章系统基础介绍                  | 3 |
|----------------------------|---|
| 1、系统介绍                     | 3 |
| 1.1、硬件要求                   | 3 |
| 1.2、软件要求                   | 3 |
| 1.3、系统环境配置(IE 浏览器)         | 3 |
| 1.4、系统环境配置(Win11-Edge 浏览器) | 8 |

目 录

# 第一章 系统基础介绍

## 1、系统介绍

### 1.1、硬件要求

为保证各业务单位能够正常的使用电子化交易系统展开相关业务,建议所配备的电脑硬件及网络至少达到以下要求:

- 话筒和音响,保证能正常听到声音和说话沟通;
- CPU: 2GTHZ 以上, CPU 档次越高, 系统运算速度越快
- 内存: 2GB 以上, 内存越大, 系统运算速度越快;
- 显示分辨率:不低于1388\*168,更高的分表率可显示更多的信息;
- 网络: 10M 以上网络宽带, 网络带宽越高, 下载和上传的数据越快;
- USB 接口: 1个及以上,系统多处操作需要使用 U-Key 验证。

注意: 若以上配置过低, 可能会给操作带来相关问题与不变。

### 1.2、软件要求

- 操作系统: WindowsXP、Windows7、Windows8、Windows10、Windows11;
- 支持 IE, 谷歌浏览器, 为了达到更好的使用效果, 我们建议询标过程谷歌浏览器, 其余 操作推荐使用 IE11 版本浏览器;
- 安装 Microsoft Office 2003 以上完整版软件。(注意:必须是完整版,精简版 office 可 能会导致一些不可预知的问题);
- PDF 阅读软件 Adobe Reader,如果未安装此 PDF 阅读程序,可以从官方网站免费下载 安装。

### 1.3、系统环境配置 (IE 浏览器)

# 兼容性视图设置【网页设置】 打开浏览器,在"工具"菜单→"兼容性视图设置",如下图:

| 6   | 登录到荆州市公共资源电子 × 📑                    |                |
|-----|-------------------------------------|----------------|
| A)  | 工具(T) 帮助(H)                         |                |
|     | 删除浏览历史记录(D)                         | Ctrl+Shift+Del |
|     | InPrivate 浏览(I)                     | Ctrl+Shift+P   |
|     | 启用跟踪保护(K)                           | r              |
|     | ActiveX 筛选(X)                       |                |
|     | 修复连接问题(C)                           |                |
|     | 重新打开上次浏览页面(S)                       |                |
|     | 将站点添加到"应用"视图(A)                     |                |
| 7.5 | 查看下载(N)                             | Ctrl+J         |
| 1   | 弹出窗口阻止程序(P)                         | >              |
|     | Windows Defender SmartScreen 筛选器(T) | >              |
|     | 管理媒体许可证(M)                          | ŝ.             |
|     | 管理加载项(A)                            |                |
|     | 兼容性视图设置(B)                          | >              |
| -   | 订阅此源(F)                             |                |
|     | 源发现(E)                              | > 🎫            |
| 4   | 性能仪表板                               | Ctrl+Shift+U   |
|     | F12开发人员工具(L)                        |                |
|     | OneNote Linked Notes                |                |
|     | Send to OneNote                     |                |
|     | 报告网站问题(R)                           |                |
|     | Internet 选项(O)                      |                |

在点击弹出的页面中输入网址,点击"添加"按钮即可。如下图:

| 兼容性视图设置                         | ×     |
|---------------------------------|-------|
| 更改兼容性视图设置                       |       |
| 添加此网站(D):                       |       |
|                                 | 添加(A) |
| 已添加到兼容性视图中的网站(W):               |       |
| 221.232.224.120                 | 删除(R) |
| ccir.com.cn                     |       |
|                                 |       |
|                                 |       |
|                                 |       |
|                                 |       |
|                                 |       |
|                                 |       |
| ☑ 在兼容性视图中显示 Intranet 站点(I)      |       |
| ☑ 使用 Microsoft 兼容性列表(U)         |       |
| 阅读 Internet Explorer 隐私声明了解详细信息 |       |
|                                 |       |
|                                 | 关闭(C) |

● Internet 选项中安全站点设置【网页设置】 打开浏览器,在"工具"菜单→"Internet 选项",如下图:

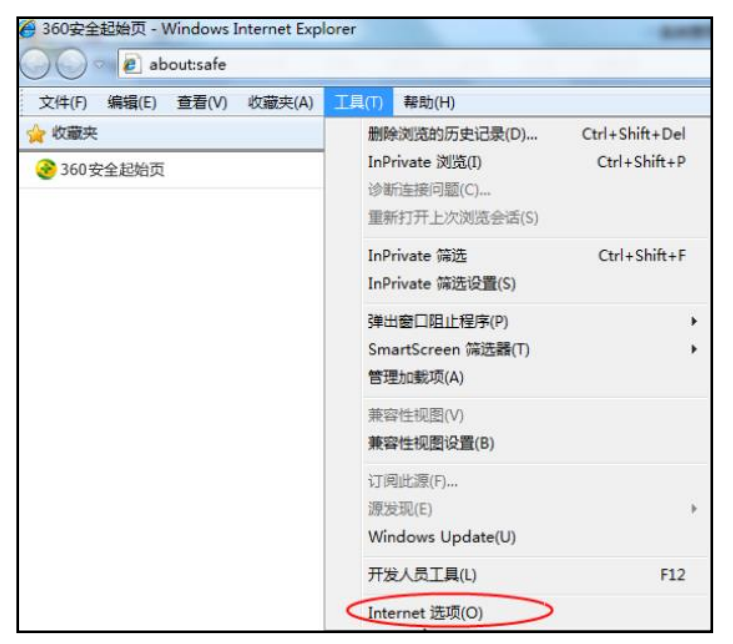

弹出对话框之后,请选择"安全"选项卡,具体的界面,如下图:

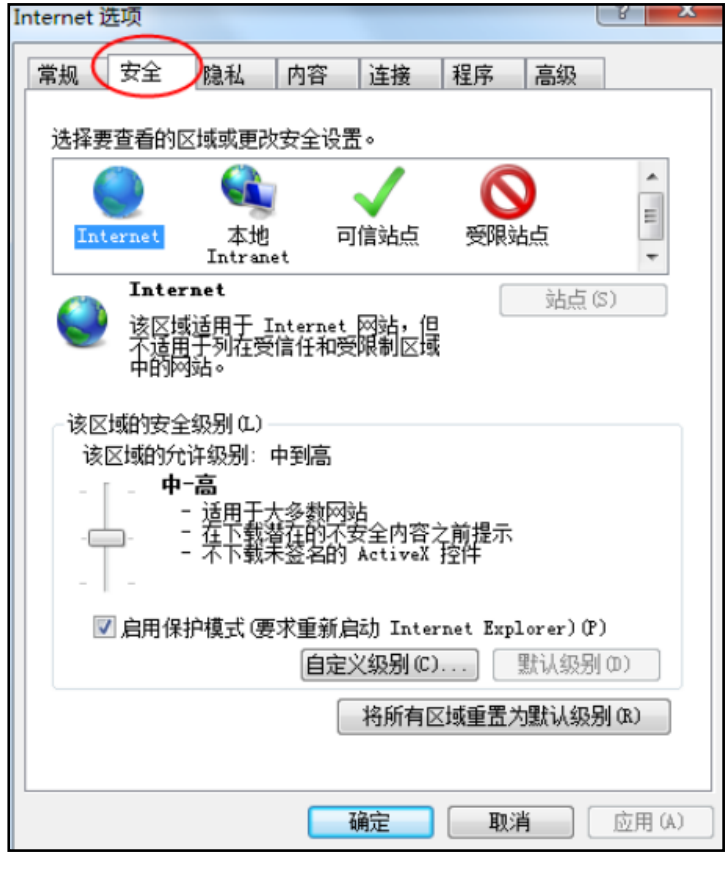

点击绿色的"受信任的站点"的图片,如下图:

| ernet 选项             | 8 ×                              |
|----------------------|----------------------------------|
| 常规 安全 隐私             | 内容 连接 程序 高级                      |
| 选择要查看的区域或更改          | y安全设置。                           |
| () G                 |                                  |
| Internet 本地<br>Intra | et 回信鼓口 受限站点 选择站点↔               |
| 可信站点                 | 站点(5)                            |
| ▼ 交件没有损害的            | <sup>满菇。</sup> 选择可信              |
| 该区域中有网站              | ▶                                |
| 该区场的安主级别化)           |                                  |
| 自定义。                 | <b>T</b>                         |
| - 要更改<br>- 要使用       | 设置,请单击"自定义级别"<br>推荐的设置,请单击"默认级别" |
| 白田保拉博子 @             | 医皮蛋蛋白剂 Internet Funlower)(P)     |
|                      | 自定义级别 (c) 默认级别 (c)               |
|                      | 将所有区域重置为默认级别(B)                  |
|                      |                                  |
|                      | <b>确定 取消</b> 应用 (4)              |

点击"站点"按钮,出现如下对话框,如下图:

| 受信任的站点                              | ×    |
|-------------------------------------|------|
| 可以添加和删除该区域的网站。该区域中的所有网站都使用区<br>全设置。 | 区域的安 |
| <sub>移这网站添加到区域(D)</sub> 。输入网址       |      |
| 添加                                  | l(A) |
| 网站(W):                              |      |
| *.hbca.org.cn ^ 删除                  | :(R) |
| http://*.444300.org                 |      |
| http://*.epoint.com.cn              |      |
| http://*.hbbidcloud.com             |      |
| http://*.hbqqzy.cn                  |      |
| □对该区域中的所有站点要求服务器验证(https:)(S)       |      |
| 此处不勾 🛛 🕅 🕅 🕅 🕅                      | l(C) |

在添加网站区域,输入系统访问地址,点击添加后关闭即可。

● 受信任站点中自定义级别, ActiceX 控件和插件设置均需启用【网页设置】 ActiceX 控件设置同样是在 Internet 选项安全中,如下图:

| Internet 选项 |                                     | <u>ନ୍ଥ</u>       |
|-------------|-------------------------------------|------------------|
| 常規安全        | 隐私 内容 连接 程序                         | 、 高級             |
| 选择要查看的[     | ☑域或更改安全设置。                          |                  |
|             | 🔍 🗸 (                               | 8                |
| Internet    | 本地 可信站点 受<br>Intranet               | 限站点              |
| → 客座地       | <mark>估点</mark><br>地含您信任对您的计算机或     | 站点(3)            |
| 该区地         | 中有网站。                               |                  |
| 该区域的安全      | 级别 (L)                              |                  |
|             | 点击"自定义级别",注<br>定要先选中上面的"受付<br>的站点"→ | 意一<br>信任         |
| 二点用体        | 自定义级别(C)]                           | 默认级别(D)          |
|             | 将所有区域重                              | 置为默认级别(B)        |
|             | 确定                                  | <b>取消</b> 应用 (A) |

点击自定义级别,会出现一个窗口,把其中的 Activex 控件和插件的设置全部改为启用, 如下图:

| ● 禁用                                                                                                    |           |          | _   |
|----------------------------------------------------------------------------------------------------|-----------|----------|-----|
| <ul> <li>         自用         选择     </li> <li>         对标记为可安全     </li> </ul>                                                                                            | 皆用(共      | 5个 Activ | eX) |
| <ul> <li>第用</li> <li>倉用</li> <li>提示</li> <li>銀示标记为可安全执行脚本</li> <li>第用</li> <li>倉用</li> <li>提示</li> <li>【提示</li> <li>三进制和脚本行为</li> <li>管 三进制和脚本行为</li> <li>管 三三</li> </ul> | 的 Active) | : 控件初始化并 | ŧ¥  |
| <                                                                                                    |           |          | •   |
| *重新启动 Internet Explorer 之后                                                                                                    | 往效        |          |     |
| fmmmmmmmmmmmmmmmmmmmmmmmmmmmmmmmmmmmm                                                                                                    |           |          |     |
|                                                                                                    |           | -        | _   |

文件下载设置,开放文件下载的权限:设置为启用,如下图:

| 安全设置 - 受信任的站点区域              | X |
|------------------------------|---|
| 设置                           |   |
|                              |   |
|                              |   |
| *重新启动 Internet Explorer 之后生效 |   |
| 重置自定义设置<br>重置为 (R): 中 (默认)   | ] |
| 确定取消                         |   |

#### ● 关闭拦截工具【关闭弹出窗口阻止】

上述操作完成后,如果系统中某些功能仍不能使用,请将拦截工具关闭再试用。比如在 windows 工具栏中关闭弹出窗口阻止程序的操作,如下图:

| I | <mark>具(T)</mark> 帮助(H)                                       |                                |               |
|---|---------------------------------------------------------------|--------------------------------|---------------|
|   | 删除浏览的历史记录(D)<br>InPrivate 浏览(I)<br>诊断连接问题(C)<br>重新打开上次浏览会话(S) | Ctrl+Shift+Del<br>Ctrl+Shift+P |               |
|   | InPrivate 筛选<br>InPrivate 筛选设置(S)                             | Ctrl+Shift+F                   |               |
|   | 弹出窗口阻止程序(P)                                                   | •                              | 关闭弹出窗口阻止程序(B) |
|   | SmartScreen 筛选器(T)<br>管理加载项(A)                                | •                              | 弹出窗口阻止程序设置(P) |

### 1.4、系统环境配置 (Win11-Edge 浏览器)

开启 IE 模式: 打开 Edge 浏览器进入相关登陆页面后在右上角点击"""图标,点击"设置"
 选择"默认浏览器",把"Internet Explorer 兼容性"的两个下拉选项中:第一个选择为"始终",第二个选择为"允许"

| 设置                                    | 默认浏览器                                                                                      |
|---------------------------------------|--------------------------------------------------------------------------------------------|
| Q、 搜索设置                               | 将 Microsoft Edge 设为默认浏览器 设为默认信                                                             |
| ④ 个人资料                                |                                                                                            |
| 隐私、搜索和服务                              | 1、将该选项选为"始终"                                                                               |
| <⇒ 外观                                 | Internet Explorer 兼容性                                                                      |
| □ 开始、主页和新建标签页                         | it Internet Explorer 在 Microsoft Edge 中町田岡站 ②                                              |
| 12 共享、复制和粘贴                           | 在 Internet Explorer 中國宽時, 你可以选择在 Microsoft Edge 中自动打开网站                                    |
| 🕞 Cookie 和网站权限                        |                                                                                            |
| ↓ □ 默认浏览器                             |                                                                                            |
| 业 下载                                  | 在 Microsoft Edge 中润宽射,如果某个网站因兼容问题需要使用 Internet Explorer,则可以选择在 Internet Explorer 模式下重新加载网站 |
| 警 家庭安全<br>                            | Internet Fundamentitiet 2016                                                               |
| 回 Edge 栏                              | 这些页面将从你添加的那天起在 Internet Explorer 模式下打开 30 无 尚未将任何页面添加到 Internet Explorer 模式列表中.            |
| AT IBE                                |                                                                                            |
|                                       |                                                                                            |
|                                       | 2 将该选项选为"允许"                                                                               |
|                                       |                                                                                            |
| · · · · · · · · · · · · · · · · · · · |                                                                                            |
| A 关于 Microsoft Edge                   |                                                                                            |
| to X3 minoron Luge                    |                                                                                            |
|                                       |                                                                                            |
|                                       |                                                                                            |

#### 接着点击"重启"

| ○ 加志:0冊             |                                                                              |                                                                                                    |
|---------------------|------------------------------------------------------------------------------|----------------------------------------------------------------------------------------------------|
| Q 接触波曲              | 将 Microsoft Edge 设为默认浏览器                                                     | 设为默认值                                                                                                    |
| 〇 个人资料              |                                                                              |                                                                                                    |
| 合 隐私、搜索和服务          |                                                                              |                                                                                                    |
| ◎ 外观                | Internet Explorer 兼容性                                                        |                                                                                                    |
| 🔄 开始、主页和新建标签页       | 使用网站在 Microsoft Edge 由正常工作                                                   | X                                                                                                    |
| ② 共享、复制和粘贴          |                                                                              | 以在 Microsoft Edge 中打开旧网站 选择                                                                                                    |
| 🕞 Cookie 和网站权限      | Contract Explorer 模式页面下的 添加,将任何旧网站添加到                                        | 將在 Internet Explorer 模式下自动打开的网站                                                                                                    |
| C 默认浏览器             | 刘表中。                                                                         | \<br>\                                                                                                    |
| 业 下载                |                                                                              | 1040 (40-32)                                                                                                    |
| ◎ 家庭安全              | <b>i 上 Internet Explorer 在 Microsoft Edge 中打开网站</b> ①                        |                                                                                                    |
| 配 Edge 栏            |                                                                              |                                                                                                    |
| 言語 作為               |                                                                              |                                                                                                    |
| ◎ 打印机               | 允许在 Internet Explorer 模式下重新加载网站 (IE 模式) ⑦                                    | 76H ~                                                                                                    |
| □ 系統和性能             | ст инстозот Euge (*1938а), залож (эндоменичивыесто инстите скронет, зо-1648) | THE INTERNET EXPLOREMENT IN THE PARTY AND ADDRESS AND ADDRESS AND ADDRE |
| 〇 重置设置              | 若要使此设置更改生效,请重启浏览器                                                            | 日本の                                                                                                    |
| . 手机和其他设备           | Internet Explorer 模式页面                                                       | 添加                                                                                                    |
| 党 辅助功能              | 这些页面将从你添加的那天起在 Internet Explorer 模式下打开 30 天,尚未将任何页面添加到 Int                   | ternet Explorer 模式列表中。                                                                                                    |
| A ★王 Missocoft Edge |                                                                              |                                                                                                    |

返回登陆页面后在右上角点击"…"图标,选择"在 Internet Explorer 模式下重新加载",

#### 即开启 IE 模式加载网页。

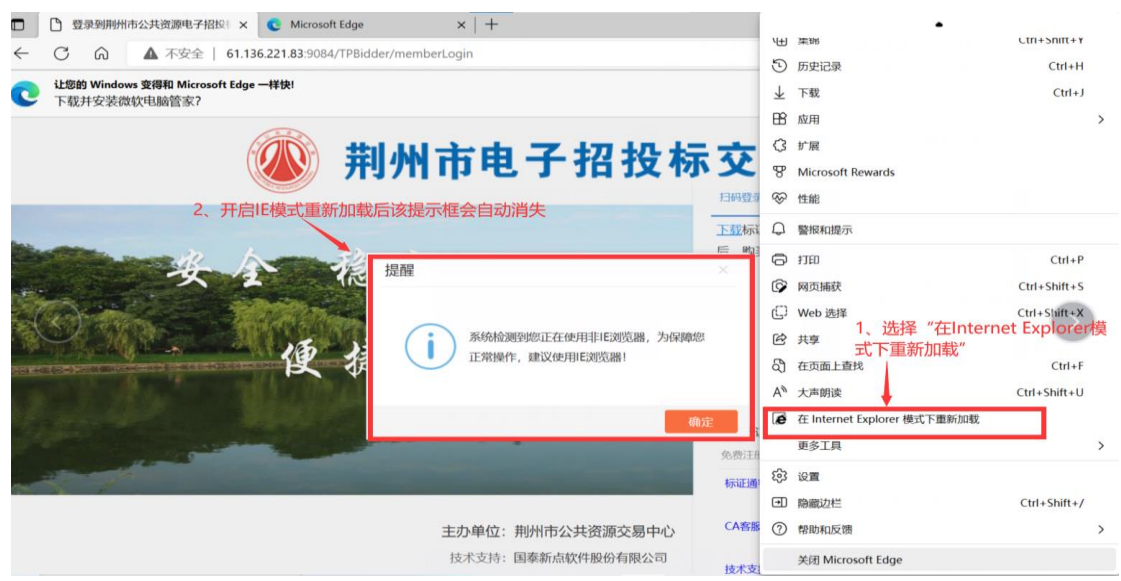

开启 IE 模式后,左上角会出现一个" Cer " 图标,点击后会弹出一个提示框,有两个选项 全部点击开启

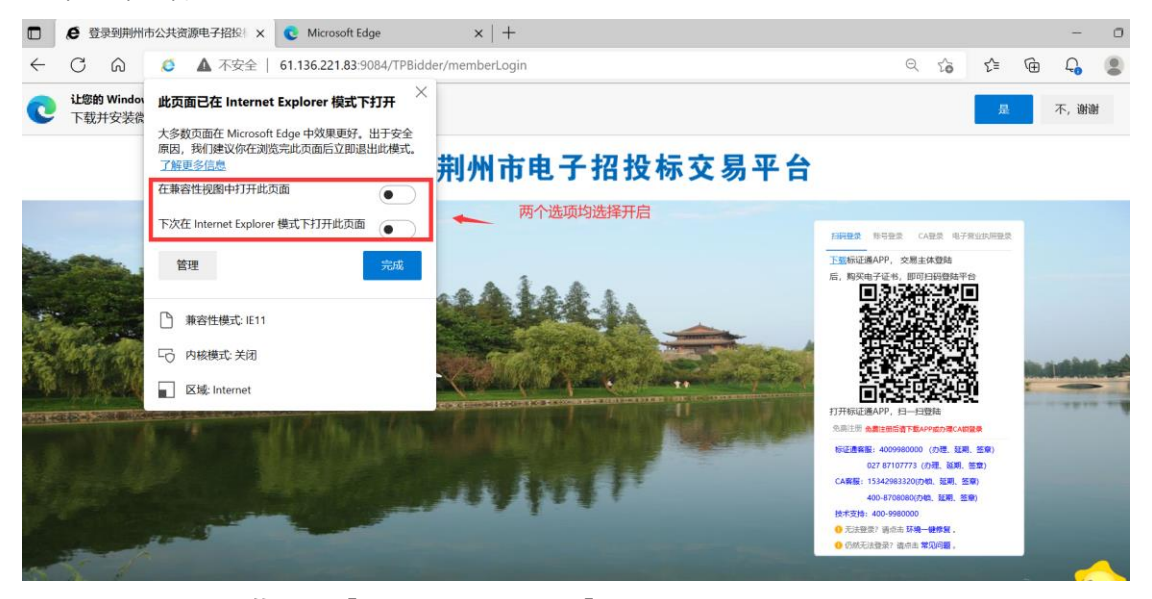

# 阻止弹窗:关闭拦截工具【关闭弹出窗口阻止】

在 "设置"里找到"Cookie 和网站权限"的页面,并向下滑动找到"弹出窗口和重定向"

| ie | 罟                                           | 4   | <b>第410-17</b><br>善先询问                                        |  |
|----|---------------------------------------------|-----|---------------------------------------------------------------|--|
|    | 2、 搜索设置                                     | ()- | 运动或光传感器 ><br>た計為会認用运动体験器和出体物器                                 |  |
|    | ② 个人資料 ③ 除私、搜索和服务 ③ 体調                      | Ç   | · 通知 ><br>首先询问                                                |  |
| 1  | ○ 77% ○ 77% ○ 开始、主页和新建标签页 ④ 共享、复制和粘贴        | G   | JavaScript ><br>근대부                                           |  |
| ¢  | Cookie 和网站权限                                | 6   | 時後         >           全部回示         >                         |  |
| ć  | ↓ 下载<br>診 家庭安全                              | C   | 3%社論[1740版空約 > 2mi+                                           |  |
|    | 団 Edge 栏<br>첫 语言<br>∋ 打印机                   | Ð   | <b>广告</b> ><br>리피:                                            |  |
| 1  | <ul> <li>□ 系统和性能</li> <li>○ 重置设置</li> </ul> | ¢   | 后台間歩         >           たけ参加がらればから取り取りませます。         >        |  |
|    | <ul> <li>手机和其他设备</li> <li>新助功能</li> </ul>   | Ŧ   | 自动下载 ><br>私希望此后动下载师个文件创新网                                     |  |
| ,  | ● 关于 Microsoft Edge                         | α   | 协议社理程序         >           方出市品の目前中却已分析以近30年以上社理程序中         > |  |
|    |                                             |     | MIDI 设备 >                                                     |  |

#### 进入后,将"阻止(推荐)"选择为关闭

| 设        | 10.5.0.00                              | ← | 站点权限 / 弹出窗口和重定向            |      |           |           |
|----------|----------------------------------------|---|----------------------------|------|-----------|-----------|
| 8        | 12570320m<br>个人资料<br>1954. 1995101825. |   | 阻止(推荐)                     |      |           | $\bullet$ |
| 0        | 904年、130307488099<br>917現              |   | 阻止                         |      |           | 汤加        |
| Ċ        | 开始、主页和新建标签页<br>共享、复制和粘贴                |   | 未源加站派                      |      | /         |           |
| 6        | Cookie 和网站权限<br>默认浏览器                  |   | 允许                         |      |           | 添加        |
| ¥<br>88  | 下载                                     |   | http://122.189.254.33:8081 |      |           |           |
| 0        | Bidge 栏                                |   | http://122.189.254.36:8081 |      |           |           |
| A7<br>() | 语言<br>打印机                              |   |                            | 将此处i | ,<br>先项关闭 |           |
| <br>2    | 系统和性能                                  |   |                            |      |           |           |
| 0        | 手机和其他设备                                |   |                            |      |           |           |
| х<br>С   | 辅助功能<br>关于 Microsoft Edge              |   |                            |      |           |           |
|          | ,,,,,,,,,,,,,,,,,,,,,,,,,,,,,,,,,,,,,, |   |                            |      |           |           |

 加入受信任站点:右键"开始"打开电脑设置在搜索栏输出"控制面板"进入后点击 "Internet 选择";或者搜索"更改主页"直接进入"Internet 选择"

| - 设置                                                                          |                             | – 🗆 X                                                 |
|-------------------------------------------------------------------------------|-----------------------------|-------------------------------------------------------|
| 0                                                                             | 系统                          |                                                       |
| 控制面板 ×  の<br>評判面板                                                             |                             | <ul> <li>Windows 更新</li> <li>上次检查时间: 2 小时前</li> </ul> |
| <ul> <li>资 蓝牙和其他设备</li> <li>同時初日日日日日日日日日日日日日日日日日日日日日日日日日日日日日日日日日日日日</li></ul> | □ 屏幕<br>显示器、亮度、夜间模式、显示器配置文件 | >                                                     |
| <ul> <li>▼ Mgita和 Internet</li> <li>✓ 个性化</li> </ul>                          | ↓) 声音<br>音量级别、输出、输入、声音设备    | >                                                     |
| <ul><li>■ 应用</li><li>● 帐户</li></ul>                                           | → 通知<br>来自应用和系统的警报          | >                                                     |
| <ul> <li>助间和语言</li> <li>游戏</li> </ul>                                         | う ち注助手<br>通知、自动規则           | >                                                     |
| <ul> <li>★ 辅助功能</li> <li>● 陰私和安全性</li> </ul>                                  | ○ 电源和电池<br>睡眠、电池使用情况、节电模式   | >                                                     |
| <ul> <li>Windows 更新</li> </ul>                                                | ○ 存储<br>存储空间、驱动器、配置规则       | >                                                     |

#### 点击"Internet 选择"

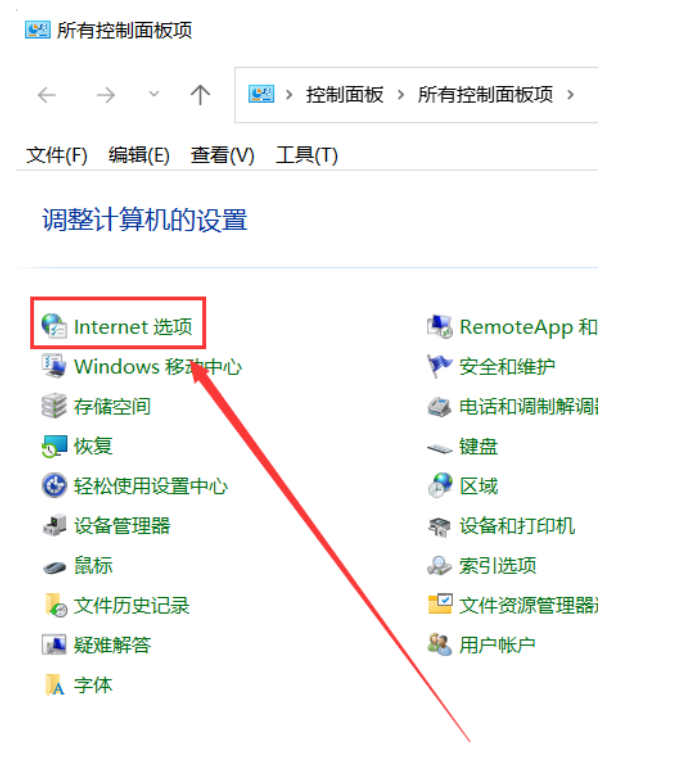

点击弹出对话框之后,请选择"安全"选项卡,具体的界面,如下图:

| nterne                                                                                                    |                                                                                                    |                                                                                                    |                                       |                                                                   |                                                                                             |                                                 |                                                                                                    |           |
|----------------------------------------------------------------------------------------------------|----------------------------------------------------------------------------------------------------|----------------------------------------------------------------------------------------------------|---------------------------------------|-------------------------------------------------------------------|---------------------------------------------------------------------------------------------|-------------------------------------------------|----------------------------------------------------------------------------------------------------|-----------|
| Q (\$                                                                                                    | そう障                                                                                                    | 私 内容                                                                                                    | 译 连接                                  | 程序 高级                                                             |                                                                                             |                                                 |                                                                                                    |           |
| ±+ <b>Z</b>                                                                                                    |                                                                                                    | 本美武市ン                                                                                                    | 立合沉罕                                  | 1<br>                                                             |                                                                                             |                                                 |                                                                                                    |           |
| <u></u>                                                                                                    |                                                                                                    |                                                                                                    | (X±KE.                                |                                                                   |                                                                                             |                                                 |                                                                                                    |           |
|                                                                                                    | 2                                                                                                    |                                                                                                    |                                       |                                                                   |                                                                                             |                                                 |                                                                                                    |           |
| Inter                                                                                                    | rnet                                                                                                    | 本地<br>Intranet                                                                                                    | 受信性的                                  | 小站点 受限制的                                                          | 站京                                                                                          |                                                 |                                                                                                    |           |
|                                                                                                    | Inter                                                                                                    |                                                                                                    |                                       |                                                                   |                                                                                             |                                                 |                                                                                                    |           |
|                                                                                                    | inter                                                                                                    | net<br>*\-=                                                                                                    | 1 1 MI                                |                                                                   |                                                                                             |                                                 | 站点(S)                                                                                                    |           |
|                                                                                                    | 後区»<br>和受阻                                                                                                    | ©适用于 In<br>限制区域中                                                                                                    | ternet 网络<br>列出的网站                    | 话,但小道用于<br>。<br>。                                                 | 住安信住                                                                                        |                                                 |                                                                                                    |           |
|                                                                                                    |                                                                                                    |                                                                                                    |                                       |                                                                   |                                                                                             |                                                 |                                                                                                    |           |
| 该区域                                                                                                    | 的安全纲                                                                                                    | 及别(L)                                                                                                    |                                       |                                                                   |                                                                                             |                                                 |                                                                                                    |           |
|                                                                                                    | É                                                                                                    | 定义                                                                                                    |                                       |                                                                   |                                                                                             |                                                 |                                                                                                    |           |
|                                                                                                    |                                                                                                    | 自定义设                                                                                                    | 置                                     |                                                                   |                                                                                             |                                                 |                                                                                                    |           |
|                                                                                                    |                                                                                                    | - 要更改议<br>- 要使用排                                                                                                    | 殳置,请单i<br>佳荐的设置                       | 击"自定义级别"<br>, 请单击"默认纲                                             | 及别"                                                                                         |                                                 |                                                                                                    |           |
|                                                                                                    |                                                                                                    |                                                                                                    |                                       |                                                                   |                                                                                             |                                                 |                                                                                                    |           |
|                                                                                                    |                                                                                                    |                                                                                                    |                                       |                                                                   |                                                                                             |                                                 |                                                                                                    |           |
|                                                                                                    |                                                                                                    |                                                                                                    |                                       |                                                                   |                                                                                             | E LA N                                          |                                                                                                    |           |
|                                                                                                    |                                                                                                    |                                                                                                    |                                       | 自定义级别                                                             | J(C)                                                                                        | 黑人儿                                             | 人列2分到(D)                                                                                                    |           |
|                                                                                                    |                                                                                                    |                                                                                                    |                                       | 自定义级别将所有                                                          | J(C)                                                                                        | 为默认纲                                            | 入规划(D)<br>及别(R)                                                                                                    |           |
|                                                                                                    |                                                                                                    |                                                                                                    |                                       | 自定义级别将所有                                                          | J(C)<br>区域重置;                                                                               | 为默认纲                                            | (D) (C) (C) <th></th> |           |
|                                                                                                    |                                                                                                    |                                                                                                    |                                       | 自定义级别<br>将所有 <br>确定                                               | J(C)<br>区域重置)<br>取消                                                                         | 为默认纲                                            | A 频 新 (D)<br>及 新 (R)                                                                                                    | 3(A)      |
| 占绿                                                                                                    | 色的                                                                                                    | "受信                                                                                                    | 任的站                                   | <ul> <li>自定义级别</li> <li>将所有</li> <li>确定</li> <li>請点"的图</li> </ul> | J(C)<br><sup>又域重置</sup><br>取消<br>片, <b>女</b>                                                |                                                 | 及别(R)<br>应用<br>图:                                                                                                    | 3(A)      |
| 占绿                                                                                                    | 色的<br>et <u>属</u> 性                                                                                                    | "受信(                                                                                                    | 任的站                                   | <ul> <li>自定义级别</li> <li>将所有</li> <li>确定</li> <li></li></ul>       | J(C)<br>≍域重置<br>取消<br>片, <b>5</b>                                                           |                                                 | (秋秋田)<br>及别(R)<br>应用<br>图]:<br>?                                                                                                    | B(A)      |
| 上绿<br>nterne                                                                                                    | 色的<br>et 属性<br>全 隐                                                                                                    | "受信                                                                                                    | 任的站                                   | 自定义级别<br>将所有<br>确定<br>点"的图<br>程序 高级                               | J(C)<br><sup>  </sup><br>  <br>  <br>  <br>  <br>  <br>  <br>  <br>  <br>  <br>  <br>  <br> |                                                 | (秋安田)(D)<br>及别(R)<br>应用<br>图:<br>?                                                                                                    |           |
| 占绿<br>nterne                                                                                                    | 色的<br>et 属性<br>全 隐                                                                                                    | "受信                                                                                                    | 任的站                                   | 自定义级别<br>将所有<br>确定<br>点"的图<br>程序 高级                               | J(C)<br>X城重置<br>取消<br>片, <b>5</b>                                                           |                                                 | (秋安田)<br>及别(R)<br>应用<br>客]:<br>?                                                                                                    | d(A)      |
| 日<br>録<br>mternee<br>取<br>安<br>歩                                                                                                    | 色的<br>et <u>属性</u><br>?全<br>隐                                                                                                    | "受信<br>私 内容                                                                                                    | 任的站                                   | 自定义级别<br>将所有<br>确定<br>[点"的图<br>程序 高级                              | I(C)<br>又域重置<br>取消<br>片, 女                                                                  |                                                 | 及别(R)<br>及别(R)<br>图:<br>?                                                                                                    | 3(A)      |
| 日録<br>nterne<br>夏<br>夏<br>安<br>低<br>日録                                                                                                    | 色的<br>et <u>属性</u><br>?全 隐<br>个区域以                                                                                                    |                                                                                                    | 任的站<br>连接<br><sup>安全设置。</sup>         | 自定义级别<br>将所有<br>确定<br>点"的图<br>程序 高级                               | I(C)<br>≍域重置<br>取消<br>片, <b>5</b>                                                           |                                                 | 及别(R)<br>及别(R)<br><b>交别</b> :<br>?                                                                                                    | d(A)      |
| 日本<br>Internet<br>し<br>安<br>Internet                                                                                                    | 色的<br>et 属性<br>全 隐<br>met                                                                                                    |                                                                                                    |                                       | 自定义级别<br>将所有<br>确定<br>前点"的图<br>程序 高级                              | I(C)                                                                                        |                                                 | 及别(R)<br>及别(R)<br>交别:<br>?                                                                                                    | 3(A)<br>× |
| 占绿<br>nterne<br>见 安<br>lnter                                                                                                    | 色的<br>et 属性<br>全 隐<br>met                                                                                                    | "受信付<br>私内容<br>查看或更改<br>本地<br>Intranet                                                                                                    |                                       | 自定义级别<br>将所有<br>确定<br>点"的图<br>程序 高级<br>程序 高级                      | I(C)                                                                                        |                                                 | 及别(R)<br>及别(R)<br>图:<br>?                                                                                                    | I(A) ×    |
| 日<br>録<br>し<br>に<br>ter<br>に<br>で<br>の<br>し<br>い<br>た<br>家<br>の<br>れ<br>し<br>、<br>安<br>い<br>し<br>い<br>ち<br>の<br>し<br>、<br>の<br>ち<br>の<br>し<br>、<br>の<br>ち<br>の<br>し<br>、<br>の<br>ち<br>の<br>し<br>、<br>の<br>ち<br>の<br>し<br>、<br>の<br>う<br>の<br>し<br>、<br>の<br>う<br>の<br>し<br>、<br>の<br>う<br>の<br>し<br>、<br>の<br>う<br>の<br>し<br>、<br>の<br>う<br>の<br>し<br>、<br>の<br>う<br>の<br>し<br>、<br>の<br>う<br>の<br>し<br>、<br>の<br>う<br>の<br>し<br>、<br>の<br>う<br>の<br>う<br>の<br>し<br>、<br>の<br>う<br>の<br>う<br>の<br>つ<br>つ<br>う<br>つ<br>う<br>つ<br>う<br>つ<br>う<br>つ<br>う<br>つ<br>う<br>つ<br>う<br>つ<br>う<br>つ<br>う<br>つ<br>う<br>つ<br>う<br>つ<br>つ<br>つ<br>つ<br>つ<br>う<br>つ<br>う<br>つ<br>つ<br>つ<br>つ<br>つ<br>つ<br>つ<br>つ<br>つ<br>つ<br>つ<br>つ<br>つ                                 | 色的<br>et 属性<br>?全 隐<br>rnet<br>受信任                                                                                                    | "受信<br>私 内容<br>查看或更改<br>Intranet                                                                                                    | 任的站<br><sup>连接</sup><br>安全设置。<br>、选择可 |                                                                   | J(C)                                                                                        |                                                 | 及别(R)<br>及别(R)<br><u>应</u> 用<br><u>冬</u> :<br>?                                                                                                    | d(A)      |
| 日本<br>日本<br>日本<br>日本<br>日本<br>日本<br>日本<br>日本<br>日本<br>日本                                                                                                    | 色的<br>et 属性<br>℃ 域以<br>met<br>受信印<br>该 び                                                                                                    | <ul> <li>"受信</li> <li>私 内容</li> <li>重看或更改</li> <li>本地</li> <li>Intranet</li> <li>Intranet</li> <li>Intranet</li> <li>Intranet</li> <li>Intranet</li> <li>Intranet</li> </ul>                                                                                                    |                                       |                                                                   | I(C)<br>区域重置<br>取消<br>片, <b>5</b><br>占点<br>:(件的网                                            |                                                 | 及别(R)<br>及别(R)<br>图:<br>?                                                                                                    | A)(A)     |
| 古绿<br>Interne<br>III 安<br>Inter                                                                                                    | 色的<br>et 属性<br>℃全 隐<br>met<br>受信们<br>该站。<br>该区场                                                                                                    | <ul> <li>"受信付</li> <li>私 内容</li> <li>重看或更改</li> <li>本地</li> <li>Intranet</li> <li>的站点</li> <li>協合你确例</li> <li>(中有网站)</li> </ul>                                                                                                    | 任的站<br>连接<br>安全设置。<br>选择可<br>言不会损害    | 自定义级别<br>将所有<br>确定<br>了点"的图.<br>程序 高级<br>程序 高级                    | J(C)<br>区域重置<br>取消<br>片, <b>5</b><br>占点<br>(件的网                                             | ▲<br>い<br>和<br>い<br>約<br>二<br>、<br>ジ<br>2、<br>ジ | 及别(R)<br>及别(R)<br>交别:<br>?                                                                                                    |           |
| 日<br>な<br>日<br>録<br>し<br>は<br>择<br>し<br>、<br>な<br>の<br>、<br>な<br>の<br>、<br>の<br>の<br>の<br>の<br>の<br>の<br>の<br>の<br>の<br>の<br>の<br>の<br>の                                                                                                    | 色的<br>et 属性<br>完全 隐<br>下net<br>受信任<br>该站。因<br>级<br>的安全级                                                                                                    | <ul> <li>"受信付</li> <li>私 内容</li> <li></li></ul>                                                                                                    | 任的站<br>连接<br>安全设置。<br>选择可<br>言不会损害    |                                                                   | J(C)<br>取消                                                                                  |                                                 | 及别(R)<br>及别(R)<br>【图:<br>?                                                                                                    |           |
| 日本<br>nternee<br>見<br>安<br>Inter<br>该区域                                                                                                    | <b>色的</b><br>tt <b>属性</b><br>☆全 隠<br>☆<br>with<br>で<br>な<br>な<br>な<br>な<br>な<br>な<br>な<br>な<br>で<br>な<br>な<br>な<br>で<br>な<br>な<br>な<br>な<br>な<br>な<br>な<br>な<br>な<br>な<br>な<br>な<br>な | "受信(<br>私 内容<br>查看或更改<br>Intranet<br>1<br>(的站点<br>陶合你确(<br>中有网站。<br>别(L)                                                                                                    | 任的站<br>连接<br>安全设置。<br>、选择可<br>言不会损害   |                                                                   | J(C)                                                                                        | ▲ L L L L L L L L L L L L L L L L L L L         | 及别(R)<br>及别(R)<br>至日:<br>?<br>与于军站点                                                                                                    |           |
| 日<br>す<br>に<br>terne<br>で<br>す<br>の<br>で<br>す<br>の<br>で<br>す<br>の<br>、<br>す<br>の<br>、<br>す<br>の<br>、<br>す<br>の<br>、<br>す<br>の<br>、<br>う<br>の<br>、<br>う<br>の<br>う<br>の<br>、<br>う<br>の<br>う<br>の<br>、<br>う<br>の<br>、<br>う<br>の<br>、<br>う<br>の<br>、<br>う<br>の<br>、<br>う<br>の<br>、<br>う<br>の<br>、<br>う<br>の<br>、<br>う<br>の<br>、<br>う<br>の<br>、<br>う<br>の<br>、<br>の<br>、<br>う<br>の<br>、<br>う<br>の<br>、<br>う<br>の<br>、<br>う<br>の<br>、<br>う<br>の<br>、<br>う<br>の<br>、<br>う<br>の<br>、<br>う<br>の<br>、<br>う<br>の<br>、<br>う<br>の<br>、<br>う<br>の<br>、<br>う<br>の<br>、<br>う<br>の<br>、<br>う<br>の<br>、<br>う<br>の<br>、<br>う<br>の<br>、<br>う<br>、<br>う<br>う<br>、<br>う<br>う<br>、<br>う<br>う<br>、<br>う<br>う<br>、<br>う<br>つ<br>、<br>う<br>う<br>、<br>う<br>う<br>う<br>つ<br>、<br>う<br>う<br>つ<br>う<br>う<br>つ<br>う<br>う<br>う<br>う<br>う<br>つ<br>う<br>う<br>う<br>う<br>う<br>う<br>う<br>う<br>う<br>う<br>う<br>う<br>う | 色的<br>et 属性<br>全 隐<br>met<br>受信伯<br>该站。区域<br>游的安全纲                                                                                                    | <ul> <li>"受信付</li> <li>私 内容</li> <li>重看或更改</li> <li>本地</li> <li>Intranet</li> <li>(前)站点</li> <li>(均)站点</li> <li>(均)站点</li> <li>(均)站点</li> <li>(均)公</li> <li>(二)</li> <li>(二)</li> <li(二)< li=""> <li>(二)</li> <li>(二)</li> <li>(二)</li></li(二)<></ul> | 任的站<br>连接<br>安全设置。<br>选择可<br>言不会损害    |                                                                   | J(C)                                                                                        | ▲ KU<br>与默认約<br>口下  <br><br>2、 迄                | 及别(R)<br>及别(R)<br>图:<br>?<br>与子女占点                                                                                                    |           |

<u>确定</u>取消 应用(A) 点击"站点"按钮,出现如下对话框,网址为:<u>http://61.136.221.83</u>,如下图:

自定义级别(C)... 默认级别(D) 将所有区域重置为默认级别(R)

| 受信任的站点                                      | ×       |  |  |  |  |  |
|---------------------------------------------|---------|--|--|--|--|--|
| 可以添加和删除该区域的网站。该区域中的所有网站<br>全设置。             | 諸使用区域的安 |  |  |  |  |  |
| <sub>将该网站添加到区域(D):</sub> 输入网址               |         |  |  |  |  |  |
|                                             | 添加(A)   |  |  |  |  |  |
| 网站(W):                                      | 1       |  |  |  |  |  |
| *.hbca.org.cn<br>221.123.65.220             | 删除(R)   |  |  |  |  |  |
| 221.232.224.74                              |         |  |  |  |  |  |
| http://*.444300.org<br>http://*.caej.com.cn |         |  |  |  |  |  |
| 时该区域中的所有站点要求服务器验证(https:)(S)                |         |  |  |  |  |  |
| →此处不勾                                       |         |  |  |  |  |  |
|                                             | 关闭(C)   |  |  |  |  |  |

在添加网站区域,输入系统访问地址,点击添加后关闭即可。

● **启用 Active 控件和插件:** 受信任站点中自定义级别, ActiveX 控件和插件设置均需启用 【网页设置】

ActiveX 控件设置同样是在 Internet 选项安全中,如下图:

| 🚷 Internet 属性                              | ? ×     |  |  |  |  |  |  |
|--------------------------------------------|---------|--|--|--|--|--|--|
| 常规 安全 隐私 内容 连接 程序 高级                       |         |  |  |  |  |  |  |
|                                            |         |  |  |  |  |  |  |
| 选择一个区域以查看或更改安全设置。                          |         |  |  |  |  |  |  |
| 🕘 🦆 🗸 🚫                                    |         |  |  |  |  |  |  |
| Internet 本地 受信任的站点 受限制的站点                  |         |  |  |  |  |  |  |
| intranet                                   |         |  |  |  |  |  |  |
| 受信任的站点                                     | 站点(S)   |  |  |  |  |  |  |
| 该区域包含你确信不会损害你的计算机或文件的网站。                   |         |  |  |  |  |  |  |
| 该区域中有网站。                                   |         |  |  |  |  |  |  |
| 该区域的安全级别(L)                                |         |  |  |  |  |  |  |
| 自定义                                        |         |  |  |  |  |  |  |
| 自定义设置                                      |         |  |  |  |  |  |  |
| - 要更改设置,请单击"自定义级别"<br>- 要使用推荐的设置,请单击"默认级别" |         |  |  |  |  |  |  |
| 点击此处时,注意                                   |         |  |  |  |  |  |  |
| 一定要先洗中上面 自定义级别(C)                          | 默认级别(D) |  |  |  |  |  |  |
| 的"受信任站点"                                   |         |  |  |  |  |  |  |
| 将所有区域重置为                                   | 默认级别(R) |  |  |  |  |  |  |
|                                            |         |  |  |  |  |  |  |
|                                            |         |  |  |  |  |  |  |
|                                            |         |  |  |  |  |  |  |
| 确定                                         | 应用(A)   |  |  |  |  |  |  |

点击自定义级别,会出现一个窗口,把其中的 Activex 控件和插件的设置全部改为启用, 如下图:

| 😭 安全设置 - 受信任的站点区域                                                                                                    | × |
|----------------------------------------------------------------------------------------------------|---|
| 设置                                                                                                    |   |
| <ul> <li>② ActiveX 控件和攝件</li> <li>○ 选择启用(共5个</li> <li>○ 公式</li> <li>○ ActiveX 控件和</li> <li>○ 公式</li> <li>○ ActiveX 控件自动提示</li> <li>○ 公式</li> <li>○ 合用</li> <li>○ 对标记为可安全执行脚本的 ActiveX 控件执行脚本</li> <li>○ 禁用</li> <li>○ 合用</li> <li>○ 技示</li> <li>○ 対示标记为可安全执行脚本的 ActiveX 控件初始化并执行脚本</li> <li>○ 禁用</li> <li>○ 合用</li> <li>○ ご进制文件和脚本行为</li> <li>○ 管理是认可</li> <li>○ 禁用</li> <li>○ 合用</li> <li>○ 保示</li> <li>○ 合用</li> <li>○ 公式</li> <li>○ 合用</li> <li>○ 公式</li> <li>○ 合用</li> <li>○ 公式</li> <li>○ 公式</li> <li>○ 合用</li> <li>○ 公式</li> <li>○ 公式</li> <li>○ 合用</li> <li>○ 公式</li> <li>○ 合用</li> <li>○ 公式</li> <li>○ 合用</li> <li>○ 公式</li> <li>○ 会用</li> </ul> |   |
| 香業白空以沿業                                                                                                    |   |
| 重量百足之义量<br>重置为(R): 中(默认值)                                                                                                    |   |
|                                                                                                    |   |
| 确定取消                                                                                                    |   |

文件下载设置,开放文件下载的权限:设置为启用,如下图:

| 🏫 安全设置 - 受信任的站点区域                                                                                                    | × |
|----------------------------------------------------------------------------------------------------|---|
| 设置                                                                                                    |   |
| <ul> <li>○ 启用</li> <li>● 提示</li> <li>□ 只存在一个证书时不提示进行客户端证书选择</li> <li>● 禁用</li> <li>● 启用</li> <li>◎ 信用</li> <li>◎ 常用</li> <li>◎ 常用</li> <li>◎ 常用</li> <li>◎ 常用</li> <li>◎ 常用</li> <li>◎ 常用</li> <li>○ 高用</li> <li>○ 常用</li> <li>○ 高用</li> <li>○ 常用</li> <li>○ 常用</li> <li>○ 常用</li> <li>○ 常用</li> <li>○ 常用</li> <li>○ 認示</li> <li>※ 用户身份验证</li> <li>※ 登录</li> <li>○ 10年 Intranet 区域中自动登录</li> </ul> |   |
| 重置自定义设置<br>重置为(R): 中(默认值) ✓ 番署(F)                                                                                                    |   |
| - (verve staar)                                                                                                    |   |
| 确定取消                                                                                                    |   |